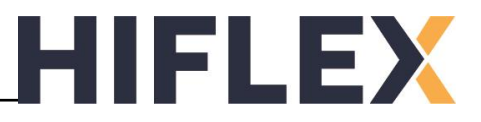

De Seneca R-KEY-LT-P maakt het mogelijk om Modbus RTU en/of TCP apparaten benaderbaar te maken als **PROFINET IO**.

R-KEY-LT-P module kan aan de Modbus zijde fungeren als **Modbus RTU Master**, **Modbus RTU Slave** en als **Modbus TCP Master**.

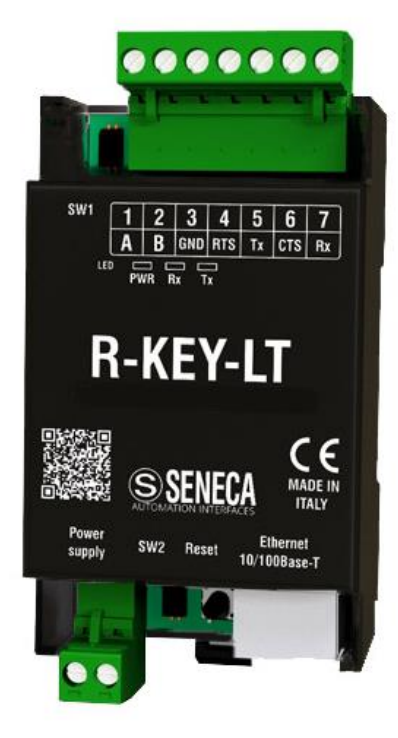

Eigenschappen Seneca R-KEY-LT-P:

- Profinet IO ⇔ Modbus-RTU
- Profinet IO ⇔ Modbus-TCP
- Modbus RTU: RS232 & RS485
- Embedded web server
- Max. 500 client Tags/variables
- Max. 128 modbus slave nodes
- Voeding: 10..40 VDC of 19..28 VAC
- 35mm din rail mounting
- Afneembare klemmenstroken

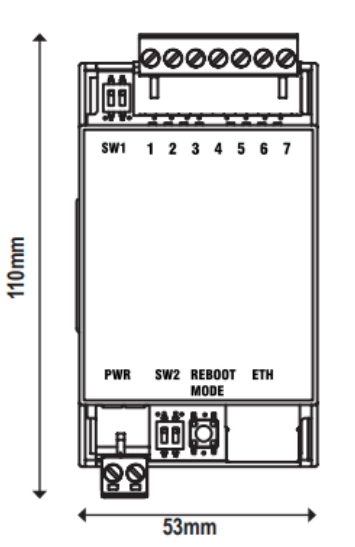

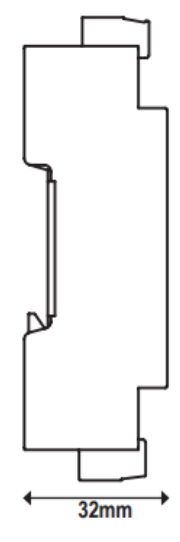

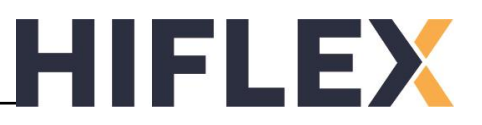

De R-KEY-LT-P heeft de volgende aansluitingen:

| POWER SUPPLY     | RS485 SERIAL PORT#1 | RS232 SERIAL PORT#2 |
|------------------|---------------------|---------------------|
| Vac / Vdc—[] 🖉 8 | A (+) — [] 🖉 1      | GND                 |
| Vac / Vdc—[] 🖉 9 | B (-) — [] 🖉 2      | RTS[] 🖉 4           |
|                  | GND — [] 🖉 3        | Tx ── []⊘   5       |
|                  |                     | CTS [] 🖉 6          |
|                  |                     | Rx7                 |

Fabrieksinstellingen van de R-KEY-LT-P:

- Static IP-adres: 192.168.90.101
- Subnet mask: 255.255.255.0
- Username = admin
- Password = admin
- Start standard op in Profinet mode

De instellingen van de R-KEY-LT-P waaronder de tag/variabele instellingen kunnen gewijzigd worden wanneer de module in webserver mode staat. Om de mode te wijzigen:

- Houdt de "REBOOT / MODE" knop naast de Ethernet poort ingedrukt om te wisselen tussen PROFINET en webserver mode. (PWR LED knippert = Webserver mode)
- Gebruik Seneca Easy Setup2 of Seneca Device Discovery software.

De webserver bezoeken kan door het volgende adres in te voeren in de webbrowser: http://192.168.90.101/

Voer zowel voor de Username en Password '*admin*' in om in te loggen.

Om de R-KEY-LT-P terug in de fabrieksinstellingen te krijgen kan je de volgende procedure volgen:

- Schakel de R-KEY-LT-P uit
- Plaats beide dipswitches van SW2 in de ON positie
- Schakel de R-KEY-LT-P in
- Wacht 10 seconden
- Schakel de R-KEY-LT-P uit
- Plaats beide dipswitches van SW2 in de OFF positie

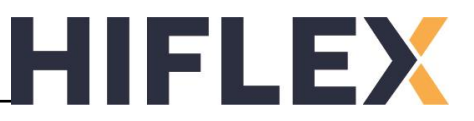

klik op de knop 'Setup' aan de linkerkant om de instellingen van de R-KEY-LT-P te wijzigen.

| SENECA®              | R-KEY-P-HW2 Status                               | Firmware Version : 1810_114                                |
|----------------------|--------------------------------------------------|------------------------------------------------------------|
| tus                  | ACTUAL IP ADDRESS :                              | 192.168.90.101                                             |
| tup                  | ACTUAL IP MASK :                                 | 255.255.255.0                                              |
| up TAG               | ACTUAL GATEWAY ADDRESS:                          | 0.0.0.0                                                    |
| nware Update         | ACTUAL MAC ADDRESS:                              | c8-f9-81-0e-20-ed                                          |
| tabase Update        | WORKING MODE:                                    | Gateway Profinet with shared memory Port1 and Port2 Master |
| rial Traffic Monitor | PORT#1 LOOP TIME [ms]:<br>PORT#2 LOOP TIME [ms]: | 0                                                          |
|                      |                                                  | REBOOT                                                     |
|                      | Page :                                           | 1/10 PREVIOUS PAGE NEXT PAGE                               |
|                      | GET ALL TAG AS CSV FILE                          |                                                            |
|                      | START PROFINET                                   |                                                            |
|                      |                                                  |                                                            |

| MODBUS            |                     |                                        |           |                          | F                | ROFINET                |                         |
|-------------------|---------------------|----------------------------------------|-----------|--------------------------|------------------|------------------------|-------------------------|
| GATEWAY<br>TAG NR | GATEWAY<br>TAG NAME | GATEWAY<br>MODBUS<br>START<br>REGISTER | TAG VALUE | TAG<br>READING<br>STATUS | TAG DATA<br>TYPE | READ<br>OFFSET<br>BYTE | WRITE<br>OFFSET<br>BYTE |

In het menu zijn de volgende instellingen beschikbaar, verander eventueel de instellingen:

|                                     | CURRENT        | UPDATED        |                                                | CURRENT  | UPDATED    |
|-------------------------------------|----------------|----------------|------------------------------------------------|----------|------------|
| STATIC IF                           | 192.168.90.101 | 192.168.90.101 | PORT#1<br>WRITING RETRIES                      | 3        | 3          |
| STATIC IP MASK                      | 255.255.255.0  | 255.255.255.0  | PORT#1                                         | 16       | 16         |
| STATIC GATEWAY                      | 0.0.0.0        | 0.0.0.0        | MAX READ NUM                                   |          |            |
| FORCE MODBUS COMMAND 15             | DIGADLED       |                | MAX WRITE NUM                                  | 16       | 16         |
| AND 16 FOR SINGLE REGISTER<br>WRITE | DISABLED       |                | WEB SERVER PORT                                | 80       | 80         |
| TCP/IP PORT                         | 502            | 502            | WEB SERVER AUTHENTICATION<br>USER NAME         | admin    | admin      |
| TCP/IP TIMEOUT [ms]                 | 512            | 512            | WEB SERVER AUTHENTICATION                      | admin    | admin      |
| PORT#1 MODBUS PROTOCOL              | RTU            | RTU 🗸          | USER PASSWORD                                  |          |            |
| PORT#1 BAUDRATE                     | 115200         | 115200 -       | IP CHANGE FROM DISCOVERY                       | Enabled  | Enabled V  |
| PORT#1 DATA BITS                    | 8              | 8 •            | PORT#1 AFTER FAIL DELAY [s]                    | 1        | 1          |
| PORT#1 PARITY                       | None           | None 🗸         | PROFINET DEVICE NAME                           | zrkey-p  | zrkey-p    |
| PORT#1 STOP BITS                    | 1              | 1 •            | MODBUS TCP-IP CLIENT                           | DISABLED | DISABLED V |
| PORT#1 TIMEOUT [ms]                 | 500            | 500            | STOP TAG READING WHEN NO<br>PROFINET CONNECTED | Disabled | Disabled   |
| PORT#1 DELAY BETWEEN<br>POLLS [ms]  | 100            | 100            |                                                |          |            |

- Tip:Noteer de Modbus instellingen van de R-KEY-LT-P zodat je deze bij de hand hebt<br/>tijdens het instellen van de andere Modbus apparaten.
- Tip:Schakel 'Modbus TCP-IP Client' in om naast Modbus RTU bridge ook de ModbusTCP bridge aan te zetten. Na het inschakelen zijn er extra instellingen zichtbaar<br/>geworden waar je de gegevens van de Modbus TCP servers kan opgeven.

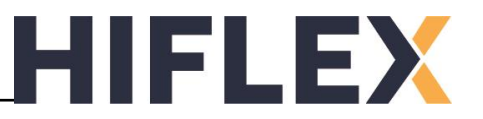

UPDATED

~

Voordat de communicatie mogelijk is dienen er tags / variabelen geconfigureerd te worden in de webserver van de R-KEY-LT-P. Hier moet je opgeven hoe de bytes aan de PROFINET IO interface omgezet moeten worden naar Modbus.

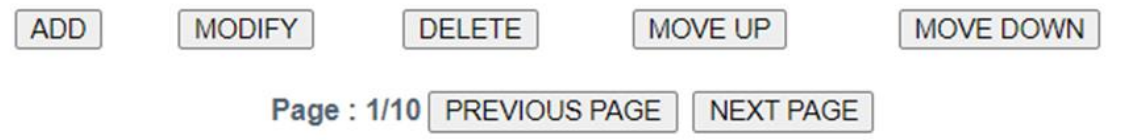

In het Setup Tag menu voeg je tags / variabelen toe, klik op ADD om een tag toe te voegen aan de lijst. De nieuwe Tag / variabele wordt onderaan toegevoegd, gebruik de Move up en Move down knoppen om de positie en mapping te wijzigen.

De volgorde van het toevoegen van de tags heeft invloed op de mapping in Let op: PROFINET IO, deze kan op een later tijdstip niet worden aangepast!

Toevoegen van een tag / variabele gaat als volgt:

- Kies een naam voor de tag.
- Modbus register adres van de tag op de R-KEY-LT-P.
- Selecteer Custom device
- Kies de poort van de R-KEY-LT-P waarop slave is aangesloten:
  - PORT#1: RS485 PORT
  - PORT#2: RS232 PORT
  - SERVER#: Modbus TCP
- Kies het Modbus slave ID.
- Selecteer eerst het request type van de
- Selecteer nu het Modbus register adres ding van het gebruikte device. Voer enkel het nummer in, aan de hand van het gekozen request type wordt hier automatisch de volgende waardes aan toegevoegd:

| - COIL:             | +0     |
|---------------------|--------|
| - DESCRETE INPUT:   | +10000 |
| - INPUT REGISTER:   | +30000 |
| - HOLDING REGISTER: | +40000 |

Equivalent to the address in the Seneca documentation : 40001

- Kies het data type van de tag.
- Selecteer of de tag READ of WRITE is. Bij een selectie met periodic write dient een extra tijd in ms worden opgegeven, maak deze min. het dubbele van DELAY BETWEEN POLLS!
- Kies eventueel een ENDIAN SWAP om bytes en/of words om te wisselen.

Op de 'Setup tag' pagina kan je tag lijsten importeren en exporteren.

|                                                 | TARGET RESOURCE                         |         | ~               |        |  |  |  |
|-------------------------------------------------|-----------------------------------------|---------|-----------------|--------|--|--|--|
|                                                 | TARGET CONNECTED TO                     |         | SERVER#1 🗸      |        |  |  |  |
| deze                                            | TARGET MODBUS STATION<br>ADDRESS        |         | 1               |        |  |  |  |
|                                                 | TARGET MODBUS START<br>REGISTER ADDRESS |         | 1               |        |  |  |  |
|                                                 | TARGET MODBUS<br>REQUEST TYPE           |         | READ HOLDING RE | GISTER |  |  |  |
|                                                 | TARGET REGISTER DATA<br>LENGTH          |         | 16              |        |  |  |  |
|                                                 | TARGET MODBUS<br>PERIODIC TRIGGER (ms)  | 1000    | 1000            |        |  |  |  |
| tag.                                            | ENDIAN SWAP                             |         | NONE ~          | ·      |  |  |  |
| van de slave, raadpleeg hiervoor de handleiding |                                         |         |                 |        |  |  |  |
| + numme                                         | rin aan da hand                         | van hat | - aka-an        |        |  |  |  |

TARGET MODBUS DEVICE

CURRENT

TAGS

CUSTOM

Tip:

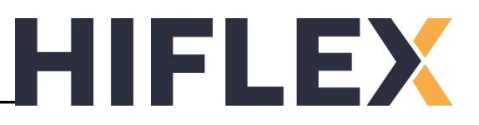

In onderstaande voorbeeld wordt gebruikt gemaakt van een Invertek Drives ODE-3 frequentieregelaar als een Modbus RTU slave device. Een Hitachi HX-CP1S08 wordt gebruikt als PLC, deze wordt geprogrammeerd met de CODESYS software.

De Invertek Drives frequentieregelaar is aangesloten op de R-KEY-LT-P op PORT#1 RS485. Op de regelaar dient een kabel aangesloten te worden aan de RJ45 IO poort waar pin 7 en 8 gebruikt worden voor Modbus RTU en pin 3 voor de 0 volts / ground.

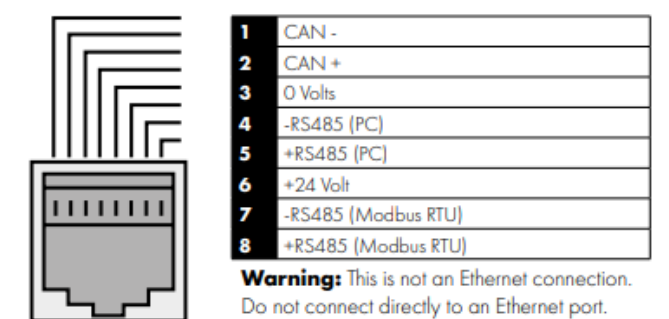

Op de Invertek regelaar dienen de volgende parameters worden ingesteld om de aansturing via Modbus RTU mogelijk te maken:

- ODP/ODV:
  - ➢ P1-12: 4
  - > P5-01: Kies het Modbus address
  - P5-03: Kies dezelfde baud rate als de R-KEY-LT-P, of stel de R-KEY in op deze waarde.
  - > P5-04: Kies dezelfde parity en stop bits of stel the R-KEY in op deze waarde(s).
- ODE:
  - ➢ P-12: 4
  - > P-36: Kies het Modbus address, baudrate en eventueel timeout
- Let op: De R-KEY-LT-P heeft een data length instelling, Invertek regelaars hebben dit niet! Standaard: 8 data bits.
- Let op: ODE frequentieregelaars hebben geen parameter voor de parity, stop bits en data bits! Standaard: no parity, 8 data bits, 1 stop bit.

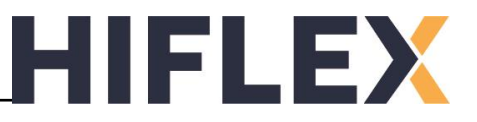

In CODESYS voegen we een Ethernet device toe, hieronder plaatsen we een Profinet Master device en configureren de PN Controller op de netwerk poort waaraan we de R-KEY-LT-P is aangesloten.

| Devices                 | Natwork interface oth2 |                     |  |
|-------------------------|------------------------|---------------------|--|
| RKEYLTP                 | Network Interface      | Eulz                |  |
| 🚊 🕤 Device (HX-CP 1S08) | IP address             | 192 . 168 . 90 . 2  |  |
| 🗉 🗐 PLC Logic           | Subnet mask            | 255 . 255 . 255 . 0 |  |
| 🖲 🔟 Basic (Basic)       | Default gateway        | 0.0.0.0             |  |
| Ethernet (Ethernet)     | Adjust operating       | system settings     |  |

D.m.v. de 'scan for devices' functie voegen we de R-KEY-LT-P toe aan het project, klik copy to project wanneer het device is gevonden:

| So | an Devices                                          |                                     |                  |                |                      |                 | _                  |        | × |
|----|-----------------------------------------------------|-------------------------------------|------------------|----------------|----------------------|-----------------|--------------------|--------|---|
|    | Scanned Devices                                     |                                     |                  |                |                      |                 |                    |        | ^ |
|    | Device name                                         | Device type                         | Station Name     | ID number      | MAC Address          | IP Address      | Subnet Mask        | Gate   |   |
|    | ···· zrkey_p                                        | ZRKEY-P Gateway                     | zrkey-p          | 16#61000000    | C8:F9:81:0E:20:ED    | 192.168.90.101  | 255.255.255.0      |        |   |
|    |                                                     |                                     |                  |                |                      |                 |                    |        |   |
|    |                                                     |                                     |                  |                |                      |                 |                    |        |   |
|    |                                                     |                                     |                  |                |                      |                 |                    |        |   |
|    |                                                     |                                     |                  |                |                      |                 |                    |        |   |
|    |                                                     |                                     |                  |                |                      |                 |                    |        |   |
|    |                                                     |                                     |                  |                |                      |                 |                    |        |   |
|    | <                                                   |                                     |                  |                |                      |                 |                    | >      |   |
|    | I&M Auto-IP <                                       | > Reset Blin                        | k LED Set Name a | and IP Show of | only unnamed station | s Show          | w differences to p | roject |   |
|    | Product: ZRKEY-P<br>Vendor: SENECA<br>Role: PNIO De | (0x0002)<br>s.r.l. (0x057B)<br>vice |                  |                |                      |                 |                    |        |   |
| S  | ,<br>ican Devices                                   |                                     |                  |                |                      | Copy to project | Clos               | se     | ] |

Nu kunnen we de READ en WRITE devices toevoegen onder de R-KEY-LT-P, om te bepalen welke devices voldoende bytes bevatten voor de ingestelde hoeveelheid tags neem je een kijkje op de status pagina van de webserver.

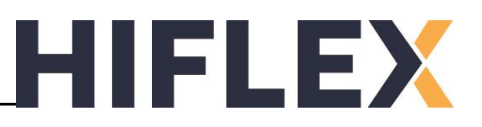

| MODBUS            |                     |                                        |              |                          | PF                | ROFINET                |                         |
|-------------------|---------------------|----------------------------------------|--------------|--------------------------|-------------------|------------------------|-------------------------|
| GATEWAY<br>TAG NR | GATEWAY<br>TAG NAME | GATEWAY<br>MODBUS<br>START<br>REGISTER | TAG<br>VALUE | TAG<br>READING<br>STATUS | TAG DATA<br>TYPE  | READ<br>OFFSET<br>BYTE | WRITE<br>OFFSET<br>BYTE |
| 1                 | ControlWord         | 40001                                  | 0            | ОК                       | 16BIT<br>UNSIGNED | -                      | +0                      |
| 2                 | FreqSetpoint        | 40002                                  | 0            | ОК                       | 16BIT<br>SIGNED   | -                      | +2                      |
| 3                 | StatusWord          | 40006                                  | 0            | ОК                       | 16BIT<br>UNSIGNED | +0                     | -                       |
| 4                 | ActualFreq          | 40007                                  | 0            | ОК                       | 16BIT<br>SIGNED   | +2                     | -                       |

Onderaan de status pagina zijn alle geconfigureerde tags te zien:

Hier zijn de Read offset byte en Write offset byte kolommen te zien. Hiernaast zijn de tag data types te zien. 16 bits is gelijk aan 2 bytes. Aan de hand van het data type en de offset kunnen we bepalen waar de tags geplaatst zijn op de Profinet IO Read en Write devices onder de R-KEY-LT-P.

Hieronder de tabel van de byte arrays in CODESYS

| INP         | UTS              | TUO             | PUTS               |
|-------------|------------------|-----------------|--------------------|
| Byte 0      | StatusMard       | Byte 0          | ControlWord        |
| Byte 1      | Statusworu       | Byte 1          | Controlword        |
| Byte 2      | Actual Fraguancy | Byte 2          | Eroquonay Sotnoint |
| Byte 3      | Actual Frequency | Byte 3          | Frequency Setpoint |
| Totaal 4 by | /tes input       | └──→ Totaal 4 b | ytes output        |

Voor zowel het read en write device kan worden gekozen voor 4 bytes, voor het programma in de PLC let dan op de mapping van de variabelen op de byte arrays. Maak eventueel gebruik van een struct, pointer of union om de variabelen op de juiste plek in de byte array te krijgen.